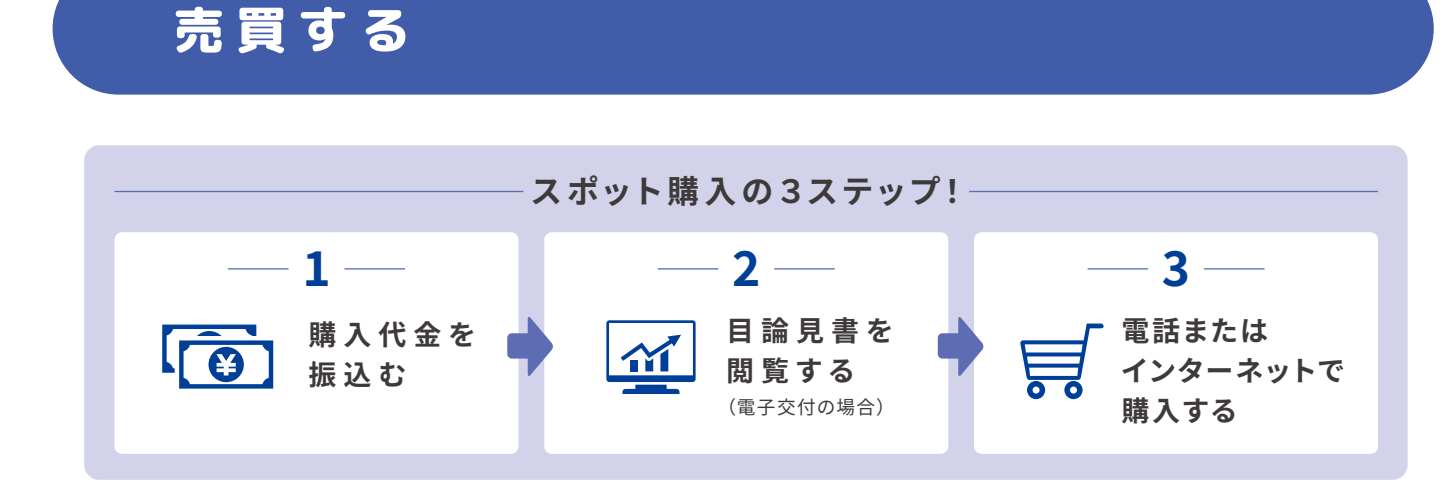

## 購入する(スポット購入)

## 1. 購入代金を振込む

スポット購入はお振込が完了しなければご注文へ進めません。振込先口座はお客さまごとに口座番号をご用意しております。当社への振込先口座は以下のページにて確認できます。

①【口座管理】のタブをクリックします。

②【登録情報一覧・書類請求】をクリックします。
 ③「当社への振込先口座」に表示されている口座へお振込いただくと当社のお客さまの口座へ入金されます。

購入代金の着金は④【投資信託】のタブから⑤「お 預かり明細」の⑥「買付可能額」に表示されます。 お振込された金額に間違いないか確認してください。

| セソン投信株式会社                                             |                                        |
|-------------------------------------------------------|----------------------------------------|
| ●● ●● 様                                               | O ログアウト                                |
| 💼 トップ 📈 投資信                                           | 部 🗾 定期積立 🛃 入出金 🎦 口座管理 💟 NISA           |
| 💼 トップ                                                 | <b></b> 0                              |
| 最新のお知らせ                                               |                                        |
|                                                       |                                        |
|                                                       |                                        |
| ○ 取引履歴                                                | ● 登録情報一覧·書類請求 ● 電子交付 ● 特定口座损益照会        |
| お客様情報                                                 | <u> </u>                               |
|                                                       | >>>の一部本計+-★こ                           |
| 古住員の代上期構立フラス、日調光書の                                    |                                        |
|                                                       |                                        |
| ご住所                                                   | 〒 0 各種書類請求                             |
| 電話醫号                                                  |                                        |
| 特定口座                                                  |                                        |
| 非課税(NISA)口座                                           |                                        |
| 拱带番号                                                  |                                        |
| 投資目的                                                  |                                        |
| 当社への振込先口座                                             | 三菱uFJ銀行やまびに支店 普通預金●●●名義・セプンドウシン(カ) ●   |
| メールアドレス                                               | <b>○</b> 変更                            |
| 第内メール設定要/不要                                           | □<br>○ 変更                              |
|                                                       |                                        |
| 💼 トップ 📈 投資信                                           | 話 🛃 定期積立 📑 入出金 📑 口座管理 🔽 NISA           |
| ₩ 投資信託                                                | -0                                     |
| <ul> <li>お預かり明細</li> <li>お預かり明細</li> <li>5</li> </ul> | 頁 付 ● 売 付 ● 注文的定照会                     |
| 置け可能額<br>非課税口座置付可能枠 20<br>20                          | 100000 H<br>19 400000 H<br>20 120000 H |

る

る

#### <u> (</u>注意!

- 振込手数料はお客さまのご負担となりますので予めご了承ください。
- 定期積立プランにて登録の引落口座へお振込されましても、スポット購入はできません。
- ジュニアNISA口座へお振込したご資金はお子さまが18歳を迎えるまで出金できません。買付予定の金額のみお振込ください。
- 当社は法令等の定めにより長期にわたる現金でのお預かりができません。お振込後、速やかにご注文をいただくようお願いいたします。
- 購入されない場合は、返金いたします。お客さま窓口までご連絡ください。
- 振込先口座番号や振込人名が誤っていた場合は、お客さまよりお振込された金融機関へご返金または振込依頼人訂正のお手続きをご依 頼ください。
- 金融機関での組戻し等に関する手数料はお客さまご負担となります。

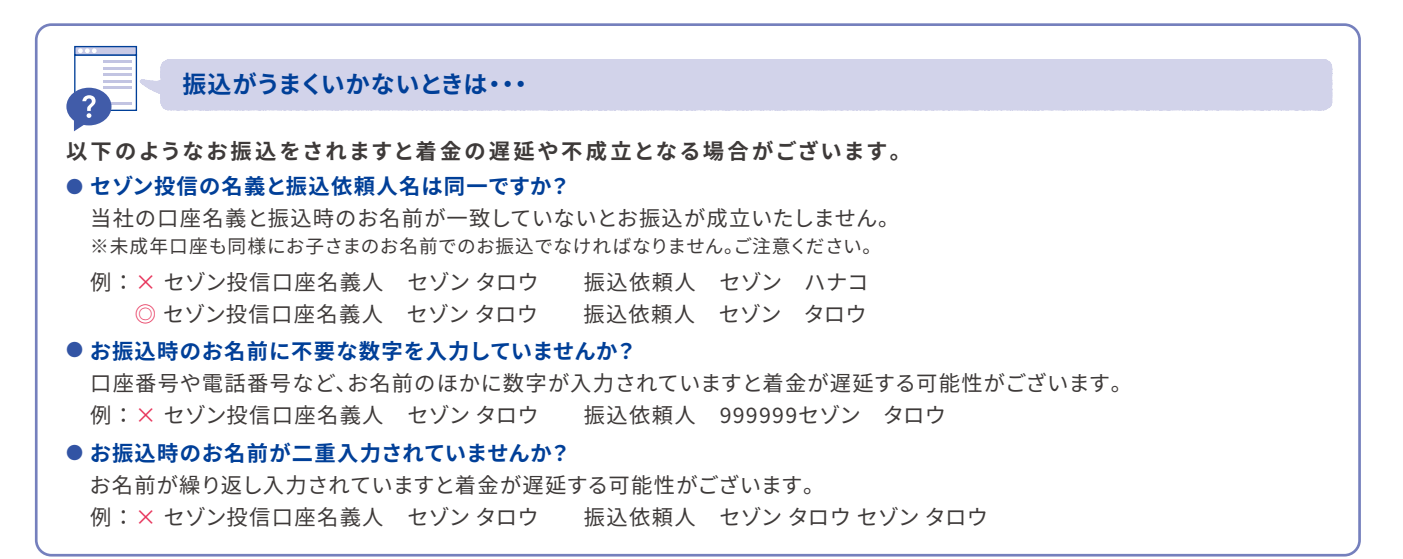

## 2.目論見書を閲覧する(電子交付サービスをご利用のお客さま)

購入する前に商品内容やリスクについて確認する必要があります。閲覧方法は以下のとおりです。

①【口座管理】のタブをクリックします。

2「電子交付」→3「投信目論見書」を開きます。

| 💼 トップ                                        |                                                                                          | <b></b> 0                                                                                |
|----------------------------------------------|------------------------------------------------------------------------------------------|------------------------------------------------------------------------------------------|
|                                              |                                                                                          |                                                                                          |
| 日座管理                                         | 浬                                                                                        |                                                                                          |
| <ul> <li>取引展歴</li> <li>電子交付閲覧メニュー</li> </ul> | ◎ 登録情報一覧・書類講求 ◎ 電子交付                                                                     | <ul> <li>○ 特定口座拱益照会</li> <li>○ 定期换金额会</li> </ul>                                         |
|                                              | 電子交付サービスメニ                                                                               |                                                                                          |
|                                              | 3 <u>取引報告書 國家</u><br>31 取引 <u>現高報告書</u> :年間取引報告書 國家                                      | 」 投信目論見書     ●     ●     ●     ●     ●       」 運用報告書     →     ■     ■     ●     ●     ● |
|                                              |                                                                                          |                                                                                          |
|                                              | 里                                                                                        |                                                                                          |
| <ul> <li>取引慶歴</li> <li>電子交付閲覧メニュー</li> </ul> | ● 登録情報一覧・書類請求 ■ 電子交付                                                                     | <ul> <li>特定口座頂益照会</li> <li>定期換金照会</li> </ul>                                             |
|                                              | 投信目論見書                                                                                   |                                                                                          |
|                                              | <ul> <li>コ セゾン共創日本ファンド</li> <li>コ セゾン資産形成の速人ファンド</li> <li>ゴ セゾン・ヴローバルバランスファンド</li> </ul> | 3                                                                                        |
|                                              |                                                                                          |                                                                                          |
|                                              | P14                                                                                      | ~                                                                                        |

💼 トップ 📈 投資信託 🛃 定期積立 💦 入出金 📑 口座管理 🍸 NISA

購入する銘柄名をクリックします。

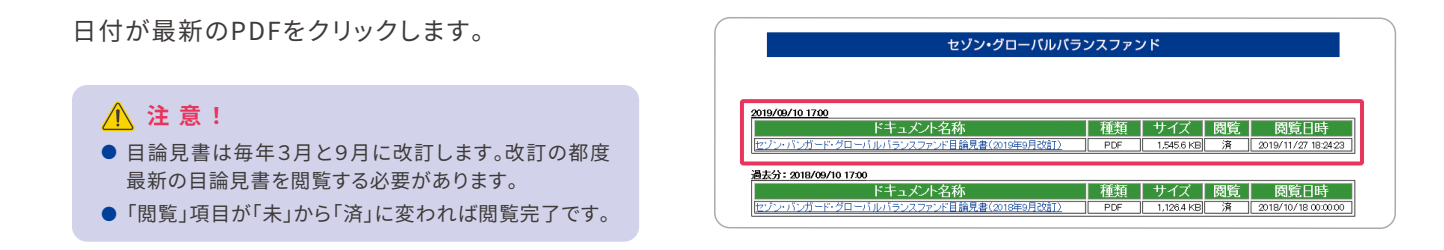

## 3.電話またはインターネットで購入する

注文方法には「インターネット」と「電話」の2種類がございます。お電話でのご注文は口座名義人さまよりセゾン投信 お客さま窓口までお問い合わせください。インターネットでの注文方法は以下のとおりです。

①【投資信託】のタブをクリックします。

②「買付」→購入したい銘柄の右の「買付」ボタン をクリックします。

⑧「買付金額(円)」の入力欄に購入したい金額を入力、購入する口座区分を選択し個「注文」ボタンをクリックします。

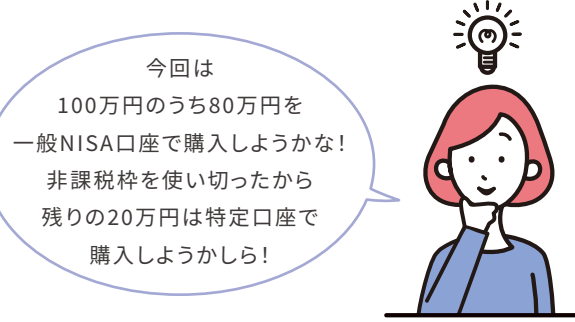

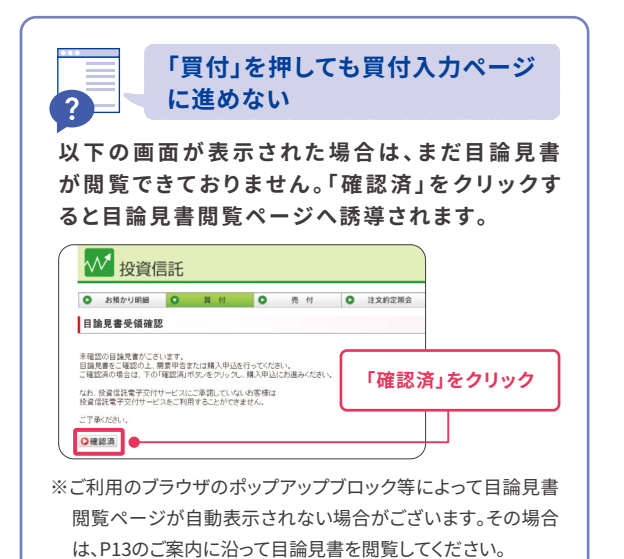

| ▶ お預かり明細 ● 賞                                                                                                    | 付                                                                                         | • 売付                                                                                            | 0                          | 注文約定照会                                      |      |                 |              |    |                         |
|----------------------------------------------------------------------------------------------------|-------------------------------------------------------------------------------------------|-------------------------------------------------------------------------------------------------|----------------------------|---------------------------------------------|------|-----------------|--------------|----|-------------------------|
| 買付一覧                                                                                                    |                                                                                           |                                                                                                 |                            |                                             |      |                 |              |    |                         |
| L                                                                                                    | -2                                                                                        |                                                                                                 |                            |                                             |      |                 |              |    |                         |
| 銘柄名                                                                                                    |                                                                                           | 基準価額<br>(参考)                                                                                    | 単位                         | 新規買付時<br>最低買付金額                             | 単位   | 追加賀付時<br>最低賀付金額 | 注文受付<br>締切時刻 | 備考 |                         |
| ジン・グローバルバランスファンド                                                                                                 |                                                                                           | 15,554 円                                                                                        | 1円                         | 10,000 円                                    | 1円   | 10,000 円        | 15:00        | ſ  | <ul> <li>〇買付</li> </ul> |
|                                                                                                    |                                                                                           | (2019/12/25 規注)<br>23,362 円                                                                     | 1.00                       | 10.000 []]                                  | 1.00 | 10.000 [7]      | 1500         |    | O 982 /-+               |
| 買付入力                                                                                                    |                                                                                           |                                                                                                 |                            |                                             |      |                 |              |    |                         |
| 買付入力                                                                                                    | 1 000                                                                                     |                                                                                                 |                            |                                             |      |                 |              |    |                         |
| <b>買付入力</b><br>買付可能類<br>非課税(NISACD在買付可能符                                                                         | 1,000,                                                                                    | .000円<br>00円                                                                                    |                            |                                             |      |                 |              |    |                         |
| <b>買付入力</b><br>置付可能額<br>非課税(NSA口座買付可能特<br>総務名                                                                    | 1,000,<br>800,00<br>セソン                                                                   | 000 円<br>00 円<br>ノーグローバルバラン                                                                     |                            | אע                                          |      |                 |              |    |                         |
| <b>買付入力</b><br>置付可能類<br>非課税(NEA口座買付可能特<br>総府名<br>基準価額(参考)                                                        | 1,000,<br>800,00<br>セソン<br>14,400                                                         | 000円<br>00円<br>パリパラン<br>7円(2020/04/27 現                                                         | スファ<br>(府)                 | ۲<br>۲                                      |      |                 |              |    |                         |
| <b>買付入力</b><br>買付可給額<br>評課税(NISA□)企買付可能特<br>絡柄名<br>基単価額(参考)<br>□ 座                                               | 1,000,<br>800,00<br>センン<br>14,40<br>〇科                                                    | 000円<br>00円<br>7円(2020/04/27現<br>〒 ① fr課税NISA                                                   | スファ<br>(在)<br>)            | 7                                           |      |                 |              |    |                         |
| <b>買付入力</b><br>置付可能額<br>非調製(MSA□)座買付可能特<br>終析名<br>基単価額(参考)<br>□ 座<br>指 定                                         | 1,000,<br>800,00<br>セソン<br>14,400<br>〇科<br>金額軒                                            | 000円<br>00円<br>・グローバルバラン<br>7円(2020/04/27 現<br>定 ●非課税NISA<br>旨定                                 | スファ<br>(在)                 | 228                                         |      |                 |              |    |                         |
| <b>買付入力</b><br>置付可能額<br>掲載戦(NISA□)空買付可能特<br>終続名<br>基型電額(参考)<br>□ 座<br>指 定<br>買付会額(円)                             | 1,000,<br>800,01<br>セソン<br>14,407<br>〇和<br>金額<br>8000                                     | 000円<br>00円<br>ハ・グローバルバラン<br>7円(2020/04/27現<br>完定の手環税/NISA<br>皆定<br>000円                        | スファ<br>在)<br>)             | ۶                                           |      |                 |              |    |                         |
| 買付入力 買付可給額 罰期期(MAA□座買付可給特 終析名 基準価額(参考) □ 座 目 定 買付金額(円) 申込単位                                                      | 1,000,<br>800,00<br>セゾン<br>14,400<br>単位。<br>第0000<br>単位。                                  | 000円<br>00円<br>7円(00/0/27現<br>定●非課税NISA<br>旨定<br>00 円<br>金額:1円 最後金額                             | スファ<br>(症)<br>)            | ×۲<br>3<br>00 M                             |      |                 |              |    |                         |
| 冒付入力   冒付司給額   指題約(NISA口座買付可能特   お柄名   基準価額(参考)   口 座   臣   271会額(円)   申込単位   注文日                                | 1,000<br>800,00<br>セゾン<br>14,400<br>日<br>金額<br>8000<br>単位3<br>2020/                       | 000円<br>00円<br>7円(2020/04/27現<br>短 ●非課税/NISA<br>設定<br>000 円<br>金額:1円 最低金額<br>704/30             | スファ<br>(在)<br>)<br>i:10,00 | ンド<br>                                      |      |                 |              |    |                         |
| <b>買付入力</b><br>置付可給額<br>罪職税(NISA口座質付可能枠<br>終所名<br>基型価額(参考)<br>ロ 座<br>買付金額(件)<br>申 と単位<br>注文日<br>対定日(基準価額適用日)     | 1,000,<br>800,00<br>セソン<br>14,40<br>〇 村<br>金額町<br>8000<br>単位3<br>2020/<br>2020/           | 000円<br>00円<br>7円(2020/04/27 現<br>設定 ●非課税/NISA<br>設定<br>000 円<br>金額:1円 最低金額<br>(04/30<br>(06/07 | スファ<br>在)<br>)             | ンド<br>                                      |      |                 |              |    |                         |
| <b>買付入力</b><br>置付可能類<br>非期税(NISA口座買付可能符<br>部所名<br>基準価額(参考)<br>□ 座<br>間 亡 盤<br>開入軍位<br>注文日<br>沙正白(基準価額適用日)<br>受虎日 | 1,000,<br>800,00<br>セソン<br>14,400<br>〇 特<br>金額町<br>8000<br>単位会<br>2020/<br>2020/<br>2020/ | 000円<br>00円<br>7.円(2020/04/27現<br>設定 ●非課税/MISA<br>設定<br>000 円<br>金額:1円 最低金額<br>705/08           | スファ<br>(在)<br>)            | ×۲<br>• • • • • • • • • • • • • • • • • • • |      |                 |              |    |                         |

## 

- 一般NISAまたはジュニアNISAを当社で開設しているお客さまの み「口座」の選択が可能です。
- つみたてNISAはスポット購入対象外のため選択できる画面はご ざいません。
- ●「買付可能額」内の金額までしか購入はできません。また一般 NISAまたはジュニアNISAで購入する場合は「非課税(NISA) 口座 買付可能額」にてその年に残っている枠をご確認のうえ金額をご 入力ください。積立プランを一般NISAまたはジュニアNISAで設定 しているお客さまは積立による購入で使う枠分をご確認のうえ、 購入してください。

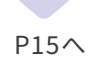

る

る

「買付確認」ページにて注文内容が間違っていないか確認のうえ、数字4桁の暗証番号を入力し、 ①「実行」ボタンをクリックします。

| (付可能額            | 100,000円         | 選択された口   | 座区分に誤りが     |
|------------------|------------------|----------|-------------|
| ⊧課税(NISA)□座貫付可能枠 | 1,200,000 円      | ないかご確認   | ください。       |
| 新名               | セゾン・グローバルバ       | (ランスファンド |             |
| 基準価額(参考)         | 15,554 円(2019/12 | /25 現在)  |             |
|                  | 非課税(NISA) 🔶      |          |             |
|                  | 金額               |          |             |
| 【付金額(円)          | 10,000 円         |          | N.4. 4 1    |
| 現算貢付ロ数           | 6,429 🗆          | お客さま     | こ目身で初回暗証番   |
| <b>R</b> 算受渡代金   | 1 0,000 円        | 号から変     | 更されていなければ [ |
| È文日              | 2019/12/30       | 口座開設     | は時に決めた4桁の数  |
| 的定日(基準価額適用日)     | 2020/01/07       | 字が暗証     | 番号です。       |
| 受渡日              | 2020/01/08       |          |             |
| 音証番号             | ••••             | •        |             |
| 6                |                  | 実行 ○戻る   |             |
|                  |                  |          |             |

「買付完了」の表示が出ましたら、注文成立となります。

| ₩ 投資信託                     |                              |
|----------------------------|------------------------------|
| <ul> <li>お預かり明細</li> </ul> | <b>貢付</b> ● 売付 ● 注文的定期会      |
| 買付完了                       |                              |
| 受注日時:2020/01/21 19:51      | ■愛注番号:42121664               |
| 銘柄名                        | セゾン・グローバルバランスファンド            |
|                            | 15.883 円 (2020/01/20 現在)     |
|                            | 非課税(NSA)                     |
|                            | 金額                           |
| 貫付金額(円)                    | 10,000 円                     |
| 既算買付口数                     | 6.296 🗆                      |
| 概算受渡代金                     | 10,000 円                     |
|                            | 2020/01/22                   |
|                            | 2020/01/24                   |
|                            | 2020/01/27                   |
| 0                          | 投資信託 買付注文を続ける • 投資信託 注文照会画面へ |

完了した買付の内容の照会については、P19「注文内容の確認」をご覧ください。

# 金額の入力がエラーでできない 以下のエラーコードが表示された場合は正しく入力ができておりません。入力内容をご確認ください。 [1184] 買付可能額が不足しています。 お振込いただいた金額までしか購入できません。「買付可能額」欄をご確認のうえ、金額をご訂正ください。 [360] 買付最低数量エラー スポット購入は10,000円から購入可能です。10,000円以上の金額にご訂正ください。 [3835] 非課税口座枠利用金額が〇〇円ですが、枠利用可能額が●●円のため△△円超過しています。 一般NISA及びジュニアNISAにて買付をする場合、本年の残りの枠内での購入となります。「非課税 (NISA) 口座買付可能枠」欄 にて本年に使用可能な金額をご確認のうえ、金額をご訂正ください。

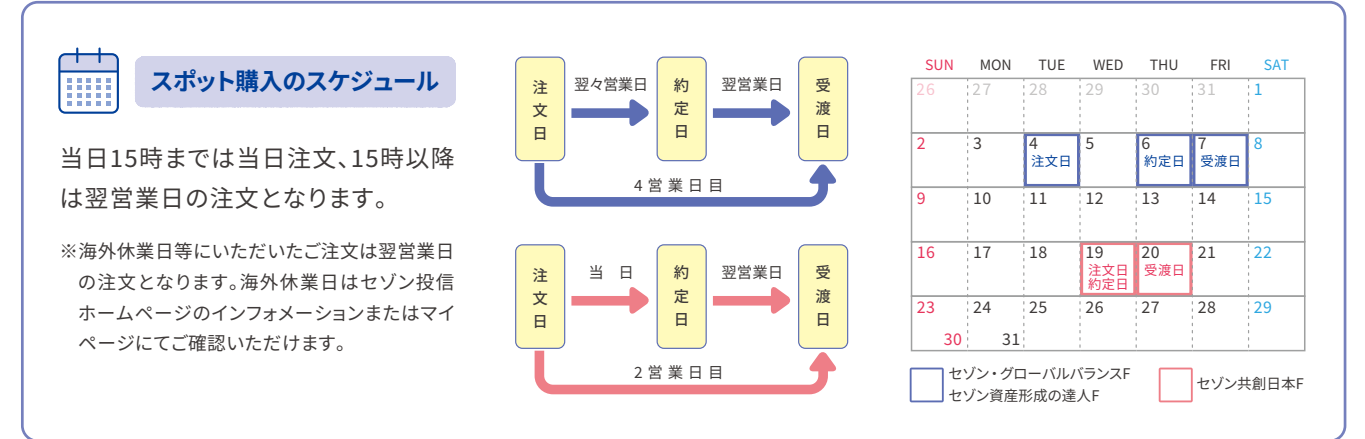

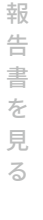

る

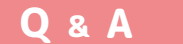

## Q1 振込した資金を一部だけ購入して残りを後日 購入してもいいですか?

当社は第二種金融商品取引業者であるため、法令等の定 めによりお客さまの現金を長期にわたりお預かりすること ができません。お振込後、速やかにご注文をいただくよう お願いいたします。

ー定期間経過した場合は、当社より書面またはメールに てご連絡させていただく場合がございます。

#### Q2 最低いくらからスポット購入できますか?

1万円から1円単位で購入できます。

#### Q3 指値注文や日付指定の注文は可能ですか?

基準価額や注文日の選択はできません。その日の15時ま でのご注文は当日注文、15時以降のご注文は翌営業日の 注文となります。

### Q4 受渡日までに入金すればいいですか?

当社は先にお振込をいただいております。ご了承ください。

Q 5 積立していない銘柄もスポット購入できますか? 3つの銘柄いずれも購入いただけます。

## Q6 振込用の口座番号をおしえてください。

スポット購入の振込先はお客さまごとに口座番号を設け ております。口座開設の完了通知のほか、マイページにも 記載がございます。またお電話にてお伝えすることも可能 ですので、お客さま窓口までお問い合わせください。

## Q7 投資信託の購入や解約の申込みができない時 間帯はありますか?

月~土曜日の午前3:30~午前5:30及び日曜日の午前 3:30~午前7:30まではシステムメンテナンスのためお申 込みをお受けできません。

また、緊急のシステムメンテナンスのため、お申込みがで きない場合もございます。

## Q8購入代金を振込んだ後に、セゾン投信に連絡す る必要がありますか?

インターネットでお取引されるお客さまは、お振込後、「セ ゾン投信ネット取引」にログインいただき、投資信託をご 購入ください。

ご入金が買付可能額に反映されない場合は、お客さま窓 口までお電話ください。

なお、お電話でお取引されるお客さまはお振込後、お客さ ま窓口までご連絡いただき、ご購入のお手続きをしていた だきますようお願いいたします。

## Q9 親の銀行口座から子供の口座 (ジュニアNISA 口座、こども口座) へ買付代金を振り込むこと はできますか?

ジュニアNISA口座、こども口座の場合も口座名義人さま (お子さま)名義でお振込ください。

## Q10 振込をしたのですが、買付可能額に反映しません。どうしたらいいですか?

お振込されてから1時間以上経過しても買付可能額に反 映しない場合は、お客さま窓口までご連絡ください。 ※土日・祝日等のお振込は翌営業日の反映となります。

## Q11 購入代金を三菱UFJ銀行やまびこ支店または なつぐも支店の口座に入金して、なぜ自分の資 金だと判断できるのですか?

お客さまごとに三菱UFJ銀行「やまびこ支店」または「なつ ぐも支店」の振込先口座番号をご用意しているため、振込 依頼人名とセゾン投信口座名義人を同一のお名前でお振 込いただくことで、お客さまのご資金として入金しており ます。

名義相違等がございますと、組戻しのお手続きをお取りい ただく必要がございます。

セゾン投信お客さま窓口

振込した現金を出金する

**03-3988-8668** (土日祝日、年末年始を除く)

購入のために当社の口座へお振込いただき、購入に至らなかった資金のご返金はマイページ上で はお手続きできません。お電話のみの承りとなりますのでお客さま窓口までご連絡ください。

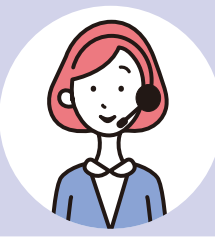

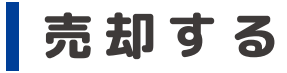

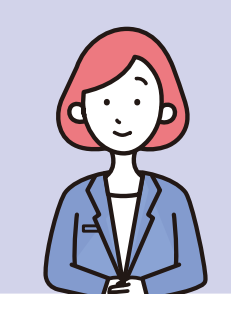

### おせっかいですが、お伝えさせてください。

相場を読んで売却に至る投資行動は資産運用において非効率と考えております。 下がると思って売却したあとに結果価額が上がるかもしれませんし、予想通り下 がるかもしれません。相場の動きを当てることは非常に難しいことです。当社の ファンドは3本ともに長期でお持ちいただくことを前提に運用しております。ご入用 以外での売却はいま一度ご検討のうえ、ご注文ください。

注文方法には「インターネット」と「電話」の2種類がございます。

お電話でのご注文はセゾン投信お客さま窓口までお問い合わせください。インターネットでの注文 方法は以下のとおりです。

【投資信託】のタブをクリックします。

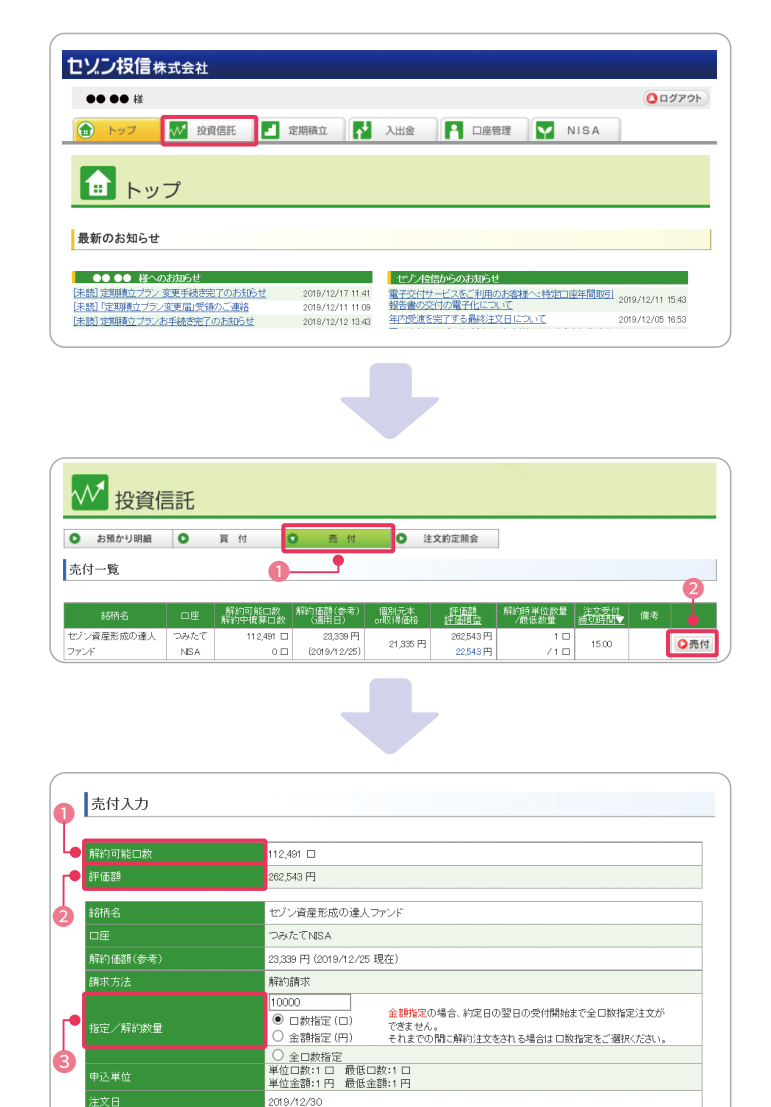

2020/01/07 2020/01/10 4-

●注文 ●戻る

P18^

 ●画面上部の「売付」ボタンをクリック
 ②銘柄表の中から、売却したい銘柄の右の「売付」 ボタンをクリックします。

●「解約可能口数」と②「評価額」を確認のうえで ③「指定/解約数量」の入力欄に売却したい口数ま たは金額を入力、口数指定・金額指定・全口数指 定のいずれかを選択し④「注文」ボタンをクリック します。 注文内容が間違っていないか確認のうえ、数字4 桁の暗証番号を入力し、「実行」ボタンをクリックし ます。

| 解約可能口數       | 112,491 🗆       |                                                                            |
|--------------|-----------------|----------------------------------------------------------------------------|
| 評価額          | 262,543 円       |                                                                            |
| 铬雨名          | セジン資産形成の        | D達人ファンド                                                                    |
|              | つみたてNISA        |                                                                            |
| 解約価額(参考)     | 23,339 円 (2019/ | 12/25 現在)                                                                  |
| 请求方法         | 解約請求            |                                                                            |
|              | □数              | 金額指定の場合、約定日の翌日の受け開始まで全口数指定注文が<br>できません。<br>それまでの間に解約注文をされる場合は口数指定をご選択ください。 |
| 解約数量         | 10,000 🗆        |                                                                            |
| 解約口数         | 10,000 🗆        |                                                                            |
| 概算受渡代金       | 23,339円         |                                                                            |
|              | 2019/12/30      |                                                                            |
| 約定日(解約価額適用日) | 2020/01/07      |                                                                            |
| 受渡日          | 2020/01/10      |                                                                            |
| 暗証番号         | •••• *          |                                                                            |

「売付完了」の表示が出たら、注文成立となります。

| ●受注日時:2019/12/26 18:13 | ■受注册号:41952059           |
|------------------------|--------------------------|
| \$8柄名                  | セゾン資産形成の達人ファンド           |
| 口座                     | つみたてNISA                 |
| 解約価額(参考)               | 23,339 円 (2019/12/25 現在) |
| 請求方法                   | 解約請求                     |
| 指定                     | □数                       |
| 解約數量                   | 10,000 🗆                 |
| 解約口数                   | 10,000 🗆                 |
| 概算受渡代金                 | 23,339円                  |
|                        | 2019/12/30               |
| 約定日(解約価額適用日)           | 2020/01/07               |
| 受渡日                    | 2020/01/10               |

### <u> (</u>注意!

- 基準価額の指値や日付指定の予約などのご注文はお受けできません。
- 注文日から約定日までの間に基準価額が下がった場合、注文日時点での評価額より約定日の評価額が減少する可能性があります。そのため金額指定の売却はその時点での評価額の70%を超える金額は入力できません。
- 金額指定の売却注文を発注後には、その注文の約定日の翌日を迎えるまでは、発注済みの注文と同一銘柄同一口座に限り原則、追加注文はお受けできません。
- 特定口座及び一般口座での売却には利益分に20.315%の税金が発生します。特定口座において「源泉徴収あり」を選択の方の み、税金が差し引かれての送金となります。税金で差し引かれる金額を考慮し、口数指定での売却をお勧めいたします。

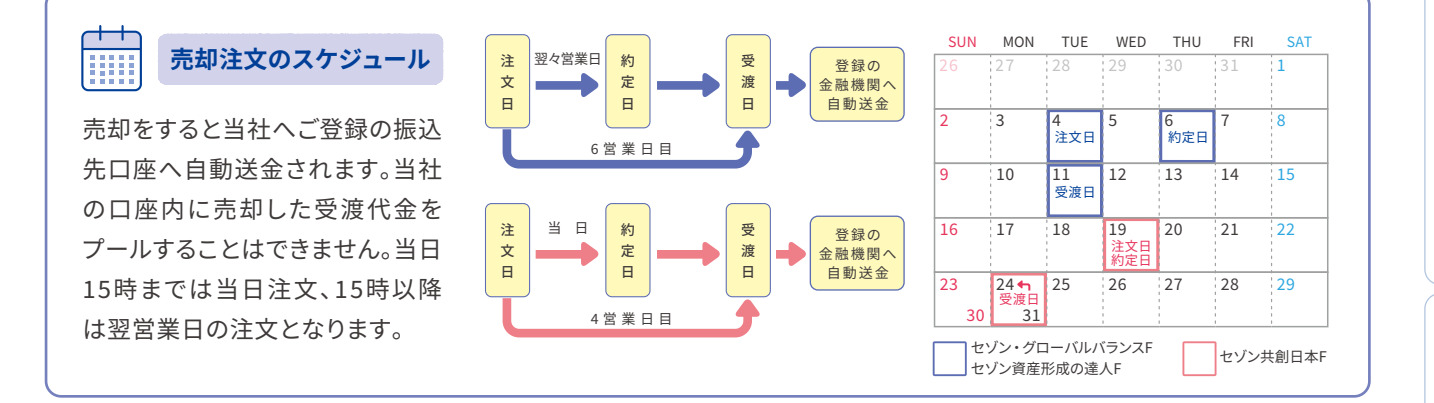

#### Q1 売却代金を登録と異なる金融機関へ送金してもらえますか?

売却代金は事前に登録いただいた金融機関へ自動送金いたします。

金融機関を変更される場合は、注文される前に書面にてお手続きをお願いいたします。手続き方法の詳細は、 P23をご参照ください。 る

る

## 注文内容の確認

●【投資信託】のタブの②「注文約定照会」をクリックします。

| トップ                        | 1 投資信用             | Æ 🛃  | 定期積立             | ▶ 入出金                     | □座管理                  | NISA           | A                                      |     | _  |
|----------------------------|--------------------|------|------------------|---------------------------|-----------------------|----------------|----------------------------------------|-----|----|
| ₩ 投資信                      | 上<br>託             | -0   |                  |                           |                       |                |                                        |     |    |
| <ul> <li>お預かり明細</li> </ul> | •                  | 11 付 | ○ 売              | 付 🔹 注文                    | 約定照会                  |                |                                        |     |    |
| 注文約定照会                     |                    |      |                  | 2                         | Ţ                     |                |                                        |     |    |
|                            | 口座<br>元直           | 請求方法 | 指定方法<br>注文数量     | 板算基準価額<br>(概算基準価額<br>適用日) | 複算売買口款<br>模算受渡代金      | 入力日時▼          | 注文日<br>約定日<br>受渡日                      |     |    |
| セジン資産形成の違人ファ<br>ノド         | つみたて<br>NISA<br>解約 | 解約請求 | 口数指定<br>10,000 口 | 23,339 円<br>(2019/12/25)  | 1 0,000 日<br>23,339 円 | 2019/12/261813 | 2019/12/30<br>2020/01/07<br>2020/01/10 | 注文清 | ○取 |

## 注文約定照会の見方

| 銘柄名           | 購入・売却した銘柄                      |
|---------------|--------------------------------|
| 口座売買          | 購入・売却した口座区分                    |
| 指定方法・注文数量     | 注文方法と購入または売却した口数または金額          |
| 概算基準価額        | 注文日の前営業日の基準価額                  |
| 概算売買口数・概算受渡代金 | 概算基準価額で算出した購入または売却口数・受渡金額      |
| 入力日時          | 注文を実行した日時                      |
| 注文日・約定日・受渡日   | 各注文のスケジュール                     |
| 注文状態          | 「注文済」・「約定中」・「取消済」のいずれかが表示されます。 |

注文の取消

●【投資信託】のタブの②「注文約定照会」→
 ③「取消」をクリックします。

|                                            | · 投資信用<br>L<br>託   |      | 定期積立             | 入出金                       | ₽ □座管理               | NIS A          |                                        |      |        |
|--------------------------------------------|--------------------|------|------------------|---------------------------|----------------------|----------------|----------------------------------------|------|--------|
| <ul> <li>お預かり明細</li> <li>注文約定照会</li> </ul> | 0 1                | 町 付  | ○ 売              | 付 <b>●</b> 注3             | 文約定照会                |                |                                        |      | •<br>• |
|                                            | 驙                  | 請求方法 | 指定方法<br>注文数量     | 概算基準価額<br>(概算基準価額<br>適用日) | 根算売買口数<br>根算受渡代金     | 入力日時▼          | 注文日<br>約定日<br>受渡日                      | 注文状態 |        |
| 2ゾン資産形成の違人ファ<br>パ                          | つみたて<br>NESA<br>解約 | 解約請求 | ロ数指定<br>10,000 ロ | 23,339 円<br>(2019/12/25)  | 10,000 □<br>23,339 円 | 2019/12/261813 | 2019/12/30<br>2020/01/07<br>2020/01/10 | 注文済  | 0      |

取消したい注文の内容を確認し、暗証番号を入力 のうえ「実行」ボタンをクリックします。

| 取消確認         |                       |
|--------------|-----------------------|
|              |                       |
| 銘柄名          | セゾン資産形成の達人ファンド        |
| 売買           | 解約                    |
|              | つみたてNISA              |
| 解約価額(参考)     | 23,339円(2019/12/25現在) |
| 請求方法         | 解約請求                  |
| 指定           | 口数指定                  |
| 解約数量         | 10,000 🗆              |
| 解約口数         | 10,000 🗆              |
| 概算受渡代金       | 23,339 円              |
|              | 2019/12/30            |
| 約定日(解約価額適用日) | 2020/01/07            |
| 受渡日          | 2020/01/10            |
| 暗証番号         | ••••                  |
|              | <br>○実行<br>○戻る        |

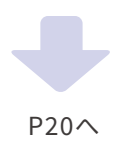

「取消完了」の表示が出ましたら、取消成立となり ます。

| 受注日時:2019/12/26 18:18 | ■受注番号:41952059           |
|-----------------------|--------------------------|
| 銘柄名                   | セブン資産形成の達人ファンド           |
| 売買                    | 解释約                      |
| 口座                    | つみたてNISA                 |
| 解約価額(参考)              | 23,339 円 (2019/12/25 現在) |
| 請求方法                  | 解約請求                     |
| 指定                    | 口数指定                     |
| 解約数量                  | 10,000 🗆                 |
| 解約口数                  | 10,000 🗆                 |
| 概算受渡代金                | 23,339 円                 |
| 注文日                   | 2019/12/30               |
| 約定日(解約価額適用日)          | 2020/01/07               |
| 受渡日                   | 2020/01/10               |

【投資信託】のタブの「注文約定照会」をクリックします。

「注文状態」が「取消済」と表示されている場合は 取消が完了した注文です。

| ₩ 投資信                                      | 託            |      |                 |                           |                  |                |                          |      |
|--------------------------------------------|--------------|------|-----------------|---------------------------|------------------|----------------|--------------------------|------|
| <ul> <li>お預かり明細</li> <li>注文約定照会</li> </ul> | 0            | 買 付  | ● 売 ·           | 付 💽 注文                    | 約定照会             |                |                          |      |
| 銘柄名                                        | 盟            | 請求方法 | 指定方法<br>注文数量    | 機算基準価額<br>(機算基準価額<br>適用日) | 根算売買口数<br>概算受渡代金 | 入力日時▼          | 注文日<br>約定日<br>受渡日        |      |
| セゾン資産形成の達人ファ                               | つみたて<br>NISA | 解約請求 | ロ数指定<br>10000 ロ | 23,339 円<br>(2019,4 2,25) | 10,000           | 2019/12/261813 | 2019/12/30<br>2020/01/07 | 取消消消 |

**Q** & **A** 

## **Q1** いつまで取消が可能ですか?

注文日の15時までです。時刻を過ぎますと「取消」ボタンが消え、「取消不可」と表示されます。

## **Q2** 取消は電話でもできますか?

注文日の15時までであればお電話でも可能です。

# **Q3** 取消をしてからどれくらいで評価額に反映されますか?

取消後即時反映されます。

## Q4 税金が発生するタイミングは?

課税口座(特定口座・一般口座)において換金(解約) 時及び償還時の差益(譲渡益)と分配金を出した場合 に普通分配金に対して20.315%課税されます。原則と して、特定口座の「源泉徴収あり」の場合は確定申告が 不要ですが、「源泉徴収なし」の場合は確定申告が必要 です。

※2022年3月時点で施行されている法令に基づき作成しています。

## 「普通」が続く。それが、豊かさ。

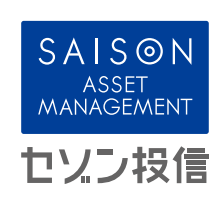